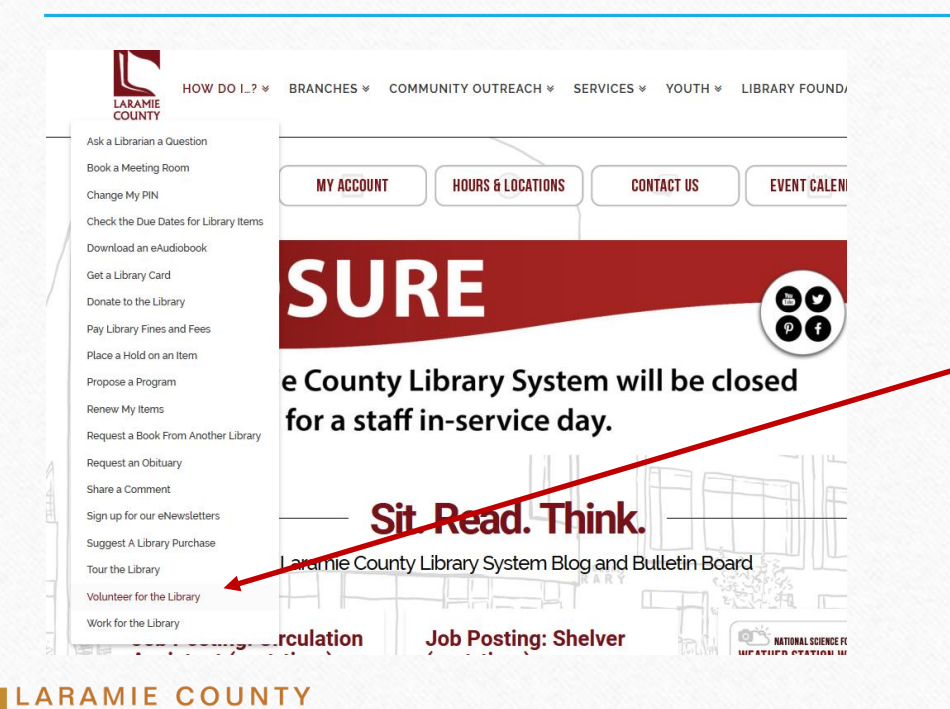

LIBRARY

From the LCLS homepage, hover over or click on "How Do I", select "Volunteer for the Library"

OR

Scroll to the very bottom of our LCLS homepage and click on "Volunteer at the Library!"

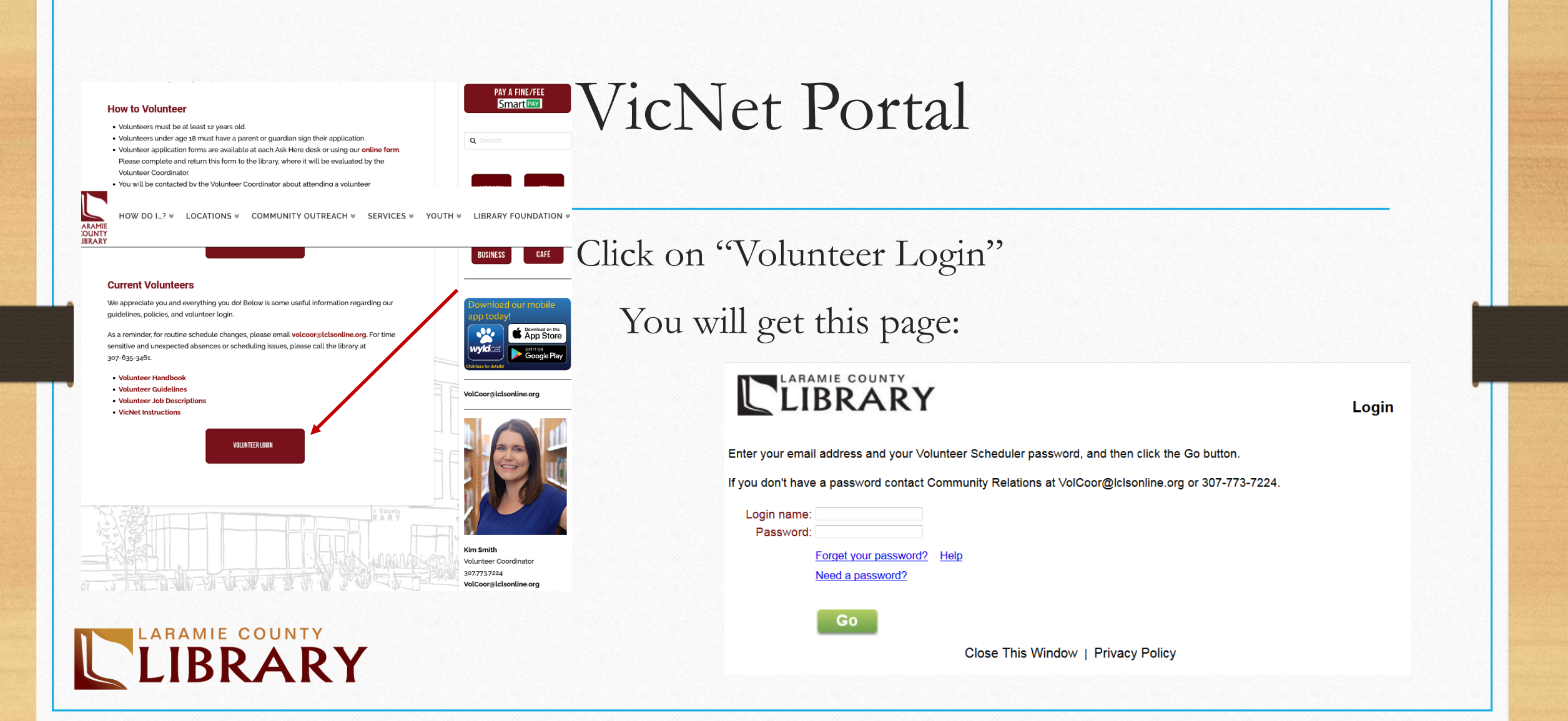

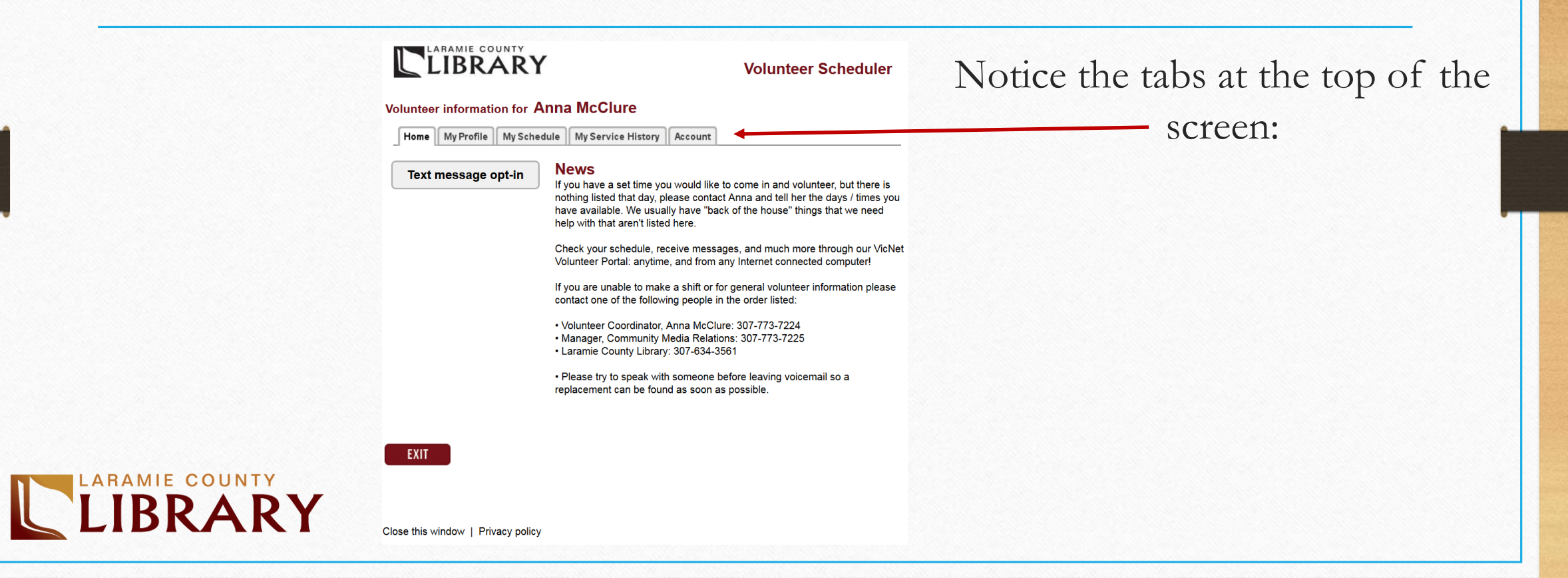

- Keep contact information updated please
- Update emergency contact as needed
- Click Save when finished

### LIBRARY

**Volunteer Scheduler** 

Volunteer information for Anna McClure

Home My Profile My Schedule My Service History Account

#### Instructions

The following information is currently on file in your volunteer record. To update your records, enter your new information in the spaces provided. Click any of the "Save" buttons to save your changes or additions.

#### **Contact Information**

| First name: | Anna      |           |
|-------------|-----------|-----------|
| Last name:  | McClure   |           |
| Title:      | Choose 💌  |           |
| Street 1:   |           |           |
| Street 2:   |           |           |
| Street 3:   |           |           |
| City:       | Cheyenne  |           |
| State:      | WY - Zip: |           |
| Home phone: | OK to cal | I me here |
| Work phone: | OK to cal | l me here |

SAVE

#### Demographics

You may optionally provide the following information. It is used only to help us get a better idea of the demographic make-up of our volunteers.

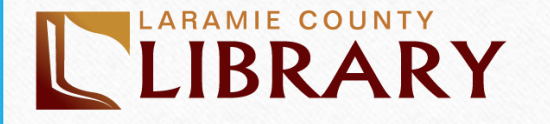

#### Volunteer information for Anna McClure

Home My Profile My Schedule My Service History Account

#### Instructions

Your regularly scheduled volunteer shifts appear on the calendar. Click the "Next month" or "Previous Month" buttons to view a different month. For a printable view of your schedule click the "Printable view" button. If you need to cancel or reschedule, please try to speak with someone before leaving voicemail so a replacement can be found as soon as possible by calling the library at (307)634-3561.

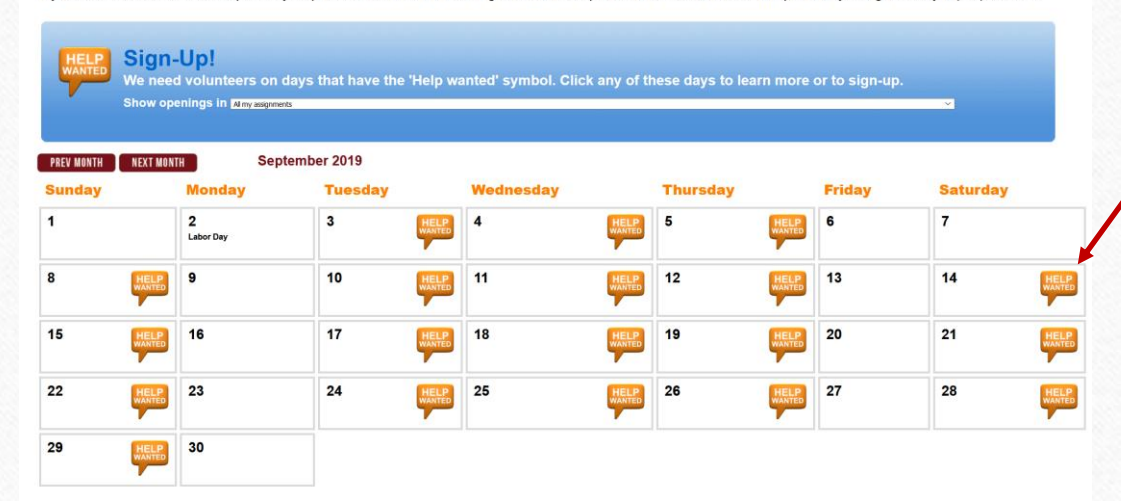

- Watch for orange "Help
   Wanted" and click for details or to sign-up
- New opportunities posted as they become available

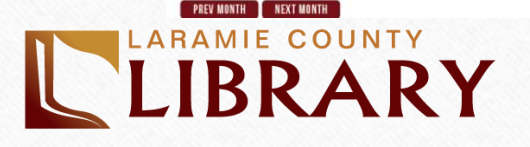

| hursday, Septer   | mber 5, 2019 Previous day Next day                                                                                                | y j   |
|-------------------|----------------------------------------------------------------------------------------------------|-------|
| chedule           |                                                                                                    |       |
| Cleaning monitors | <ul> <li>keyboards and mice - Training Required Descrip</li> <li>4:00pm to 5:00pm Open</li> <li>velunteer still needed</li> </ul> | otion |

Click "Description" for more detail

Click "Schedule Me" to sign up. You'll get an email and so will the library staff member who requested a volunteer

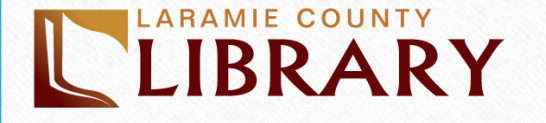

### LIBRARY

#### Volunteer information for Anna McClure

Home My Profile My Schedule My Service History Account

Instructions Click the "Printable view" button for a printable view of this information.

Totals Year-to-date hours: 2:00 Life hours: 2:02

#### Service by year

Click on a year to view your records for the year.

| Year        | Hours |
|-------------|-------|
| 2017        | 2:02  |
| Life total: | 2:02  |

• Track hours

- If you want staff privileges, contact VolCoor@lclsonline.org
- Watch when you're getting close to award levels

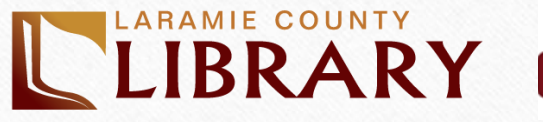

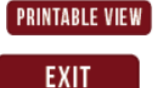

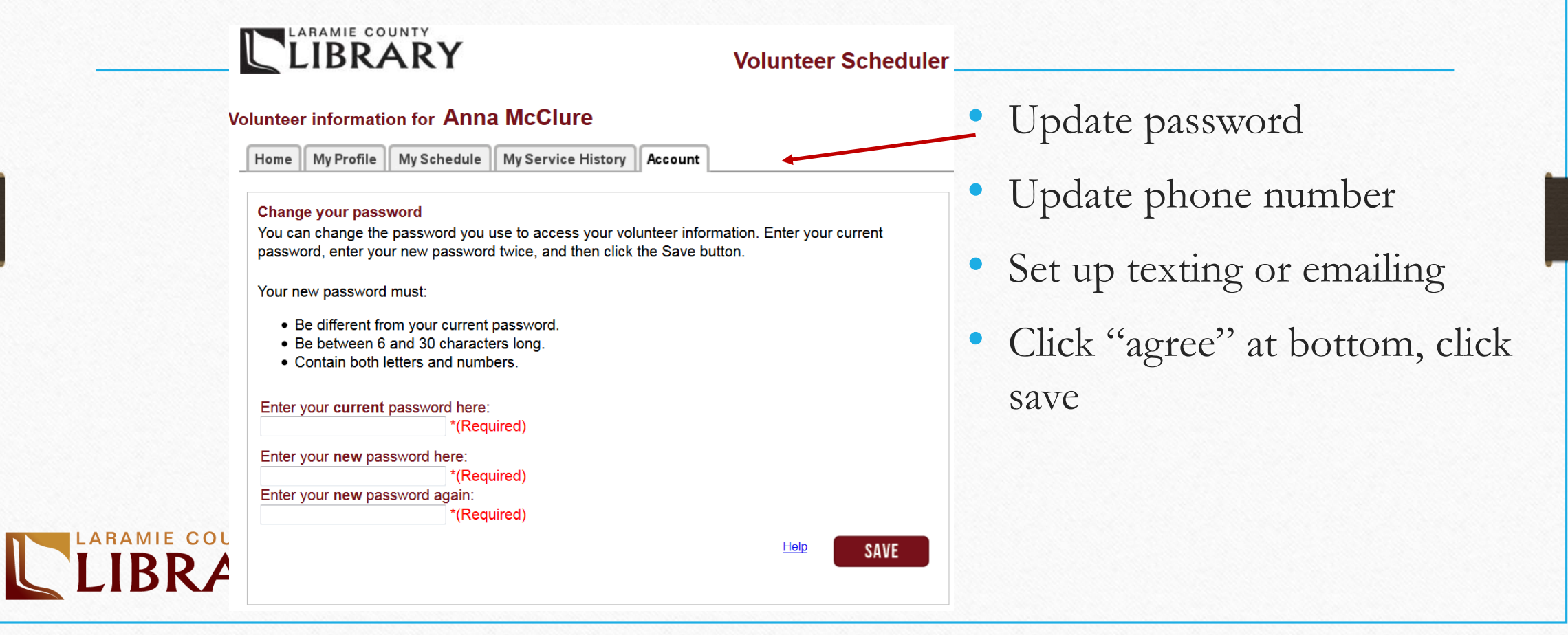

# iPad Sign-in Station

- Located at the Greeter Desk
- Phone number to sign in without area code
   Example: 6355555

| ter your | volunt | er PIN | number | in the contrast tuttory |
|----------|--------|--------|--------|-------------------------|
|          | 1      | 2      | 3      |                         |
|          | 4      | 5      | 6      |                         |
|          | 7      | 8      | 9      | Backspace               |
|          | •      | 0      | #      | Continue                |
|          |        |        |        | Gancel                  |

- Select volunteer assignment from the list
- Be sure to sign out when you are done
- Use binder if iPad isn't working

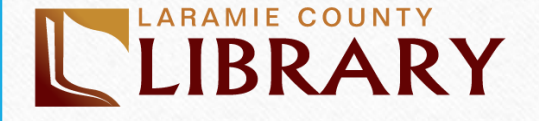